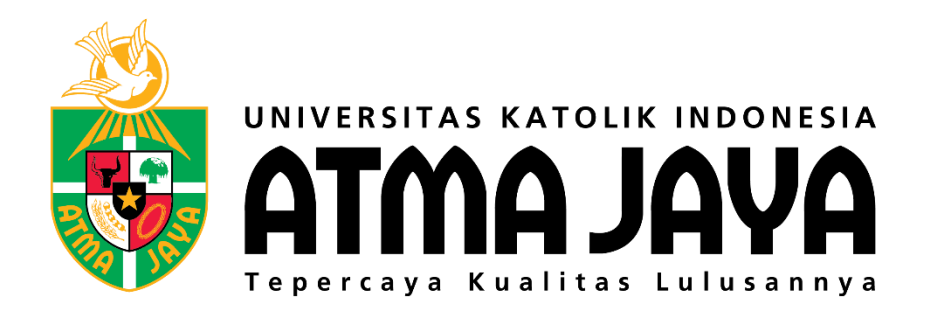

#### DOCUMENT CONTROL

Title : User Guide SI-MBKM Universitas Katolik Atma Jaya

Version : Version 1.0

Date : 26 Oktober 2021

Author : Anindya Sabrina Pangesti

**Reference** : Functional Specification Document

#### DOCUMENT RECORD

| Date            | Version Number | Author            | <b>Document Description</b> |
|-----------------|----------------|-------------------|-----------------------------|
| 26 Oktober 2021 | 1.0            | Anindya Sabrina P | Inisiasi                    |
|                 |                |                   |                             |
|                 |                |                   |                             |
|                 |                |                   |                             |

### SIMBKM ATMA JAYA MII TEAM

| NO | Name                    | Role (Position)                     |
|----|-------------------------|-------------------------------------|
| 1  | Rizkie Edward Ibrahim   | Team Leader                         |
| 2  | Annisa Bayyina Azis     | System Analyst                      |
| 3  | Ridho Kurniawan Saputro | Technical Leader                    |
| 4  | Bernardus Rangga        | Developer                           |
| 5  | Armanda Dimas           | Developer                           |
| 6  | Darma Kusumandaru       | Developer                           |
| 7  | Abiyoga Hendra W        | Developer                           |
| 8  | Anindya Sabrina         | Quality Assurance, Technical Writer |
| 9  | Ronaldus Morgan James   | Quality Assurance                   |
| 10 |                         |                                     |

## SIMBKM ATMA JAYA TEAM

| NO | Name                         | Role (Position) |
|----|------------------------------|-----------------|
| 1  | Hendrik Jusmanto, S.T., M.T. | Project Manager |
| 2  | Andri Lesmana W.             | Project Advisor |
| 3  | Helena Tapoona               | Kepala BAA      |
| 4  |                              |                 |
| 5  |                              |                 |
| 6  |                              |                 |
| 7  |                              |                 |
| 8  |                              |                 |
| 9  |                              |                 |
| 10 |                              |                 |

## Daftar Isi

| 1. | Pend  | dahuluan                                           | 6   |
|----|-------|----------------------------------------------------|-----|
| 1  | L.1.  | Tujuan Dokumen                                     | 6   |
| 2  | L.2.  | Ruang Lingkup                                      | 6   |
| 2. | Desl  | kripsi Sistem                                      | 6   |
| 2  | 2.1.  | Deskripsi Umum dan Manfaat Sistem                  | 6   |
| 3. | Stru  | ktur Menu                                          | 6   |
|    | 3.1.  | Menu Role Mahasiswa Internal Universitas Atma Jaya | 6   |
|    | 3.1.2 | 1. Portal Aplikasi                                 | 6   |
|    | 3.    | 1.1.1. Halaman Login                               | 6   |
|    | 3.1.2 | 2. Pendaftaran MBKM                                | 6   |
|    | 3.1.3 | 3. Output MBKM                                     | 7   |
| 4. | Pano  | duan Penggunaan                                    | 8   |
| 2  | 1.1.  | Role Mahasiswa Internal Universitas Atma Jaya      | 8   |
|    | 4.1.2 | 1. Portal Aplikasi                                 | 8   |
|    | 4.1.2 | 2. Pendaftaran MBKM                                | 8   |
|    | 4.1.3 | 3. Output MBKM                                     | .21 |

# 1. Pendahuluan

## 1.1. Tujuan Dokumen

Penulisan dokumen User Guide SI-MBKM Atma Jaya (Sistem Informasi Merdeka Belajar Kampus Merdeka) dilakukan untuk menjelaskan panduan penggunaan SI-MBKM kepada user (pengguna) SI-MBKM.

## 1.2. Ruang Lingkup

Dokumen ini meliputi gambaran dan langkah-langkah penggunaan SI-MBKM Atma Jaya (Sistem Informasi Merdeka Belajar Kampus Merdeka) serta penjelasan menu-menu yang dalamnya.

# 2. Deskripsi Sistem

## 2.1. Deskripsi Umum dan Manfaat Sistem

Pengembangan Sistem Informasi Merdeka Belajar Kampus Merdeka (SI-MBKM) berbasis website untuk memfasilitasi mahasiswa internal kampus maupun mahasiswa eksternal kampus Universitas Katolik Atma Jaya (UAJ) untuk melakukan pendaftaran mata kuliah pada program Kampus Merdeka, melakukan pencatatan dan pengelolaan dokumen Perjanjian Kerjasama (MoU), serta mengelola proses perkuliahan baik untuk penjadwalan proses perkuliahan, pengelolaan capaian pembelajaran lulusan (CPL), dan sistem penilaian mencakup alih kredit dan Konversi Nilai.

# 3. Struktur Menu

## 3.1. Menu Role Mahasiswa Internal Universitas Atma Jaya

## 3.1.1. Portal Aplikasi

## 3.1.1.1. Halaman Login

- a. Mahasiswa Internal Universitas Atma Jaya melakukan login dengan memasukkan Nomor Induk Mahasiswa/Student ID dan Password.
- b. Mahasiswa Eksternal Universitas Atma Jaya sebelumnya sudah melakukan Registrasi dan Aktivasi Akun melalui email kemudian melakukan login dengan memasukkan Email dan Password.

### 3.1.2. Pendaftaran MBKM

Menu Pendaftaran MBKM terdiri dari empat Sub Menu, yaitu:

## 3.1.2.1. Daftar Diri & Pendukung

Digunakan untuk melengkapi data diri dan dokumen pendukung, dimana untuk Mahasiswa Eksternal dari luar Universitas Atma Jaya beberapa fieldnya sudah terisi dari pengambilan data saat Registrasi. Sedangkan Mahasiswa Internal Universitas Atma Jaya beberapa field juga sudah terisi mengambil dari data myAtma.

#### 3.1.2.2. Pendaftaran Mata Kuliah

Digunakan untuk Mahasiswa mendaftar mata kuliah program MBKM. Untuk Mahasiswa Internal Universitas Atma Jaya setelah melengkapi data diri dan dokumen pendukung langsung bisa mendaftar mata kuliah. Sedangkan untuk Mahasiswa Eksternal luar Universitas Atma Jaya setelah melengkapi data diri dan dokumen pendukung harus menunggu verifikasi dari BAA, jika di approve BAA maka Mahasiswa Eksternal dapat melanjutkan mendaftar mata kuliah dan apabila di reject oleh BAA maka tidak dapat melanjutkan pendaftaran mata kuliah.

#### 3.1.2.3. Tracking Pendaftaran

Digunakan oleh Mahasiswa untuk melihat dan memastikan status pendaftaran mata kuliah serta digunakan Mahasiswa untuk Accept / Reject CPL dari pendaftaran mata kuliah yang telah di Approve oleh Kaprodi / Wakil Rektor Bidang Akademik. Ada tiga status pendaftaran mata kuliah pada SIMBKM ini, yaitu :

- a. Menunggu Approval Kaprodi/WR Bidang Akademik (Submit Pendaftaran Mata Kuliah)
- b. Approved by Kaprodi/WR Bidang Akademik (Kaprodi/WR Bidang Akademik Approved)
- c. Rejected by Kaprodi/WR Bidang Akademik (Kaprodi/WR Bidang Akademik Rejected)
- d. Accepted by Mahasiswa (Mahasiswa setuju dengan CPL)
- e. Rejected by Mahasiswa (Mahasiswa tidak setuju dengan CPL)

#### 3.1.2.4. Nomor Induk Mahasiswa

Digunakan untuk menampilkan Nomor Induk Mahasiswa. Untuk Mahasiswa Eksternal luar Universitas Atma Jaya Nomor Induk Mahasiswa akan degenerate setelah status pendaftaran mata kuliah adalah "Accepted by Mahasiswa", sedangkan Mahasiswa Internal Universitas Atma Jaya Nomor Induk Mahasiswa diambil dari myAtma.

#### 3.1.3. Output MBKM

Menu Output MBKM terdapat tiga submenu, yaitu:

#### a. Sertifikat MBKM

Digunakan untuk melihat Transkrip Nilai dan Sertifikat Mahasiswa saat mengikuti program MBKM.

# 4. Panduan Penggunaan

## 4.1. Role Mahasiswa Internal Universitas Atma Jaya

- 4.1.1. Portal Aplikasi
  - 4.1.1.1. Halaman Login

#### a. Mahasiswa Internal Universitas Atma Jaya

| К мвкм х +                                                                                  |                                                          | ~                                                                                                    | -                             | ٥       | ×      |
|---------------------------------------------------------------------------------------------|----------------------------------------------------------|----------------------------------------------------------------------------------------------------|-------------------------------|---------|--------|
| $\leftarrow$ $\rightarrow$ C $\blacksquare$ Not secure   mbkm.azurewebsites.net/Portal/Home |                                                          |                                                                                                    | * *                           | F 😩     | :      |
| 🔢 Apps 📲 Authentication And                                                                 |                                                          |                                                                                                    |                               | Reading | g list |
|                                                                                             |                                                          |                                                                                                    |                               |         | Î      |
|                                                                                             |                                                          |                                                                                                    |                               |         |        |
|                                                                                             |                                                          |                                                                                                    |                               |         |        |
|                                                                                             | <u>_</u>                                                 | LOGIN MAHASISWA                                                                                                    |                               |         |        |
|                                                                                             |                                                          | Untuk kamu yang sudah registrasi atau Mahasiswa Internal Unive<br>Katolik Atma Jaya dan ingin mengikuti program studi kampus me<br>jadwal perkuliahan, dan lainnya, silahkan melakukan Login terlebi | rsitas<br>rdeka,<br>ih dahulu |         | l      |
|                                                                                             |                                                          | UAJ<br>Nomor induk Mahasiswa/Student ID                                                                                                    | •                             |         |        |
| ATTINA JAVA                                                                                 |                                                          | Password                                                                                                    |                               |         |        |
|                                                                                             |                                                          | Login                                                                                                    |                               |         |        |
|                                                                                             |                                                          |                                                                                                    |                               |         |        |
|                                                                                             |                                                          | Untuk kamu yang belum melakukan registrasi dan ingin mengikut<br>program kampus merdeka, silahkan melakukan registrasi terlebit                                                                      | i<br>h dahulu                 |         | 1      |
|                                                                                             |                                                          |                                                                                                    |                               |         |        |
| e Copy                                                                                      | right 2021 Universitas Katolik Indonesia Atma Jaya - All | Right Reserved                                                                                                    |                               |         | ÷      |

Gambar 2 Akses Web dan Login Mahasiswa Eksternal Luar Universitas Atma Jaya

Panduan akses SI-MBKM untuk Mahasiswa sebagai berikut :

- 1. Buka system SI-MBKM melalui *web browser* dengan alamat url sebagai berikut : <u>http://mbkm.azurewebsites.net/Portal/Home</u>
- 2. Ditampilkan halaman login untuk Mahasiswa
- 3. Masukkan Nomor Induk Mahasiswa /Student Id dan Password untuk Mahasiswa Internal Atma Jaya (UAJ)
- 4. Kemudian klik button Login akan ditampilkan Halaman Utama Mahasiswa yang menampilkan menu-menu yang dapat diakses oleh *user* Mahasiswa.

#### 4.1.2. Pendaftaran MBKM

#### 4.1.2.1. Data Diri & Pendukung

Setelah berhasil login maka Mahasiswa akan ditampilkan Halaman Formulir Data Diri & Pendukung yang merupakan Halaman Utama dari Menu Pendaftaran MBKM.

- 1. Klik Sidebar Menu Pendaftaran MBKM
- 2. Klik Sub Menu Data Diri & Pendukung, maka akan menampilkan Halaman Formulir Data Diri & Pendukung dari Mahasiswa yang harus dilengkapi, terdiri dari informasi

data diri, informasi kontak, kontak darurat, informasi akademik, dan dokumen pendukung.

| МВКМ               | × +                                 |                                             | ~ - 0 ×                     |
|--------------------|-------------------------------------|---------------------------------------------|-----------------------------|
| ← → C ▲ Not secure | mbkm.azurewebsites.net/Portal/DataD | iri                                         | Q ☆ 🖨 😩 :<br>⊞ Reading list |
| 🐳 atma java        |                                     |                                             | SARAH AGATHA INDRA          |
| Pendaftaran MBKM   | FORMULIR PENDAFTARAN DIRI D         | DAN PENDUKUNG                               |                             |
| Perkuliahan MBKM   |                                     | er on instaa namari maran yaang aminga mari |                             |
| Output MBKM        | DATA DIRI                           |                                             |                             |
|                    | Nama Lengkap                        | SARAH AGATHA INDRA                          |                             |
|                    | Jenis Kelamin                       | Perempuan                                   | v                           |
|                    | Tempat Lahir                        | Jakarta                                     |                             |
|                    | Tanggal Lahir                       | 19/05/2002                                  |                             |
|                    | Kewarganegaraan                     | – Pilih Kewarganegaraan –                   | *                           |
|                    | No. KTP                             |                                             |                             |

## Gambar 8 Formulir Data Diri & Pendukung

| <ul> <li>MBKM</li> <li>★</li> <li>★</li> <li>★</li> <li>C</li> <li>▲</li> <li>Not secure   ml</li> </ul> | +<br>bkm.azurewebsites.net/Portal/DataDi | ń                                                              | ✓ - □ × Q ☆ ★ ▲ : |
|----------------------------------------------------------------------------------------------------|------------------------------------------|----------------------------------------------------------------|-------------------|
| Apps 🔏 Authentication And                                                                                |                                          |                                                                | Reading list      |
| SYALAMTA S                                                                                               |                                          |                                                                |                   |
| Pendaftaran MBKM                                                                                         | INFORMASI KONTAK                         |                                                                |                   |
| Perkuliahan MBKM                                                                                         | Alamat Email                             | 12020000852.theresiabutarbutar24@gmail.com                     |                   |
| Output MBKM                                                                                              | No. Handphone                            | 081297251255                                                   |                   |
|                                                                                                    | No. Telepon                              | 081297251255                                                   |                   |
|                                                                                                    | Alamat Rumah                             | KP PASAR RT 003 RW 004 Kelurahan CILEUNGSI Kecamatan CILEUNGSI | le                |

Gambar 9 Formulir Data DIri & Pendukung

| мвкм ×                                                           | +                                       |                    | ~ - @ ×            |
|------------------------------------------------------------------|-----------------------------------------|--------------------|--------------------|
| $\leftarrow$ $\rightarrow$ C ( $\blacktriangle$ Not secure   mbk | m.azurewebsites.net/Portal/DataDir      |                    | ९ 🖈 🗯 🚨 :          |
| 👯 Apps 😤 Authentication And                                      |                                         |                    | 📰 Reading list     |
| AVAL AMTA 😽                                                      |                                         |                    | SARAH AGATHA INDRA |
| Pendaftaran MBKM                                                 |                                         |                    |                    |
| Perkuliahan MBKM                                                 | (Kontak yang akan dihubungi dalam kondi | si darurat)        |                    |
| Output MBKM                                                      | Nama                                    |                    |                    |
|                                                                  | Hubungan                                | – Pilih Hubungan – | ×                  |
|                                                                  | No. Handphone                           | +620000000         |                    |
|                                                                  | No. Telepon                             | +6220202020        |                    |
|                                                                  | Alamat Email                            |                    |                    |
|                                                                  | Alamat Rumah                            |                    | li.                |

#### Gambar 10 Formulir Data Diri & Pendukung

| INFORMASI AKADEMIK |                 |
|--------------------|-----------------|
| Universitas Asal   |                 |
|                    | UNIKA Atma Jaya |
| Jenjang Studi      | \$1 v           |
| Program Studi      | Kedokteran      |
| NIM Asal           |                 |
| NIM ASO            | 202006000062    |

Gambar 11 Formulir Data Diri & Pendukung

#### 4.1.2.2. Pendaftaran Mata Kuliah

Setelah Mahasiswa berhasil login, sudah melengkapi data diri & dokumen pendukung, dan sudah status verifikasi sudah di approve oleh BAA untuk Mahasiswa Eksternal dari Luar Atma Jaya. Untuk Mahasiswa Internal Atma Jaya berhasil login dan tidak perlu melengkapi data diri & dokumen pendukung serta tidak perlu menunggu verifikasi dari BAA.

- 1. Klik Sidebar Menu Pendaftaran Mata Kuliah
- 2. Klik Sidebar Sub Menu Pendaftaran Mata Kuliah, maka akan menampilkan Halaman Pendaftaran Mata Kuliah, ditampilkan seperti gambar berikut:

| 📔 Pendaftaran Mata Kuliah - SIMBK 🗙 🕂 |                                                                                                    | ~ - Ø ×                                           |
|---------------------------------------|----------------------------------------------------------------------------------------------------|---------------------------------------------------|
| ATTIMA JAVA                           | .20:89/Portal/PendaftaranMataKuliah/Internal                                                                          |                                                   |
| Pendaftaran MBKM                      | PENDAFTARAN MATA KULIAH                                                                                               |                                                   |
| Output MBKM                           | FORM INPUT INFORMASI PERTUKARAN                                                                                       |                                                   |
|                                       | Jenis Program MBKM _ PUIIh Jenis Program - *                                                                          |                                                   |
|                                       | Jenis Kegatan MBKM         Pilih Jenis Kegatan           Nama Instansi         Pilih Nama Instansi                    |                                                   |
|                                       | No. Kerjasama 🔄 - Pilih No. Kerjasama                                                                                 |                                                   |
|                                       |                                                                                                    |                                                   |
|                                       | Tahun Semester         ODD Semester         2021/2022         w           Fakutas         – Pilin Fakutas –         w |                                                   |
|                                       | Program Studi – Pilih Program Studi – 🔹                                                                               |                                                   |
|                                       | Lorasi -Pilin Lokasi- · · CAR                                                                                         |                                                   |
|                                       |                                                                                                    |                                                   |
| 🚛 ク Ħ 🧀 🖿 📕                           | © Copyright 2021 Universitas Katolik Indonesia Atma Jaya - Ali Right Reserved                                         | へ 🔩 駅 🕼 <sup>10:26 AM</sup><br>12/7/2021 <b>引</b> |

3. Input Informasi Pertukaran, untuk Mahasiswa Internal yang mengikuti MBKM lintas prodi Inputkan Jenis Program MBKM dengan "Pertukaran", dan Jenis Kegiatan MBKM "Internal", klik button "Submit"

| ATMA JAYA        |                       |                            |                         |                              |  |
|------------------|-----------------------|----------------------------|-------------------------|------------------------------|--|
| Pendaftaran MBKM | PENDAFTARAN MA        | TA KULIAH                  |                         |                              |  |
| Output MBKM      | FORM INPUT INFOR      | RMASI PERTUKARAN           |                         |                              |  |
|                  | Jenis Program MBKM    | Program Pertukaran         | *                       |                              |  |
|                  | Jenis Kegiatan MBKM   | Internal                   | *                       |                              |  |
|                  | Nama Instansi         | – Pilih Nama Instansi –    | *                       |                              |  |
|                  | No. Kerjasama         | - Pilih No. Kerjasama -    | ×                       |                              |  |
|                  | Tahun Semester ODD s  | iemester 2021/2022         | EDIT                    |                              |  |
|                  | Fakultas – Pillih     | Fakultas –                 | *                       |                              |  |
|                  | Program Studi – Pilih | Program Studi -            | Ψ.                      |                              |  |
|                  | Lokasi – Pilih        | Lokasi -                   | Ŧ                       |                              |  |
|                  |                       | © Copyright 2021 Universit | as Katolik Indonesia At | ma Jaya - All Right Reserved |  |

- a. Tahun Semester sudah tampil
- b. Input Fakultas
- c. Input Program Studi
- d. Input Lokasi
- e. Klik button Cari, setelah button Cari diklik tampil data berisi jadwal kuliah yang tersedia sesuai dengan pencarian yang dilakukan seperti gambar berikut :

| IMA JAVA |                                                                                                    |                                                                                                    |                                                                                                   |                                                                                                    |                                                                                               |                                                                                                    |                                                                                                    |                                                      |                                                                                          |                                                                                                    |
|----------|----------------------------------------------------------------------------------------------------|----------------------------------------------------------------------------------------------------|---------------------------------------------------------------------------------------------------|----------------------------------------------------------------------------------------------------|-----------------------------------------------------------------------------------------------|----------------------------------------------------------------------------------------------------|----------------------------------------------------------------------------------------------------|------------------------------------------------------|------------------------------------------------------------------------------------------|----------------------------------------------------------------------------------------------------|
| n MBRM   | Jenis Program                                                                                                    | MBKM Program Pertukaran                                                                                                    | *                                                                                                 |                                                                                                    |                                                                                               |                                                                                                    |                                                                                                    |                                                      |                                                                                          |                                                                                                    |
| AM       | Jenis Kegiatan                                                                                                    | MBKM Internal                                                                                                    | *                                                                                                 |                                                                                                    |                                                                                               |                                                                                                    |                                                                                                    |                                                      |                                                                                          |                                                                                                    |
|          | Nama k                                                                                                    | – Pilih Nema Instans                                                                                                    | i- *                                                                                              |                                                                                                    |                                                                                               |                                                                                                    |                                                                                                    |                                                      |                                                                                          |                                                                                                    |
|          | No. Kerj                                                                                                    | asama 🗌 – Pilih No. Kerjasam                                                                                                    | a- *                                                                                              |                                                                                                    |                                                                                               |                                                                                                    |                                                                                                    |                                                      |                                                                                          |                                                                                                    |
|          | Tahun Semester<br>Fakultas<br>Program Studi<br>Lokasi                                                                                                    | 000 Semester 2021/2022<br>Hukum<br>Hukum<br>Semanggi                                                                               | •                                                                                                 |                                                                                                    |                                                                                               |                                                                                                    |                                                                                                    |                                                      |                                                                                          |                                                                                                    |
|          | JADWAL MATA                                                                                                    | KULIAH                                                                                                    | CAR                                                                                               |                                                                                                    |                                                                                               |                                                                                                    |                                                                                                    |                                                      |                                                                                          | Search                                                                                                    |
|          | JADWAL MATA<br>Show 10 ~ e<br>Registrasi                                                                                                    | KULIAH<br>otties                                                                                                    | CAR .                                                                                             | None Materials                                                                                          | ¢ 96                                                                                          | Sekal                                                                                                    | & Hati 🔹                                                                                                    | Waktu                                                | Waktu                                                                                    | Search:                                                                                                    |
|          | JADWAL MATA<br>Show 10 ~ e<br>Registrati                                                                                                    | KULIAH<br>entries<br>0 No.<br>1                                                                                                    | CAR<br>Koda Mataluluh<br>PHK-404                                                                  | Nama Matakuluh<br>ETIKA PROFES                                                                          | ¢ 945<br>2.00                                                                                 | Sekal<br>A                                                                                                    | Hant     Friday                                                                                                    | Wektur<br>07:00                                      | Wektur<br>08:40                                                                          | Search:  Nama Dosen  Lintang Suryaningtyas, S.H., LL I.                                                                                                    |
|          | JADWAL MATA<br>Show 10 v e<br>Registrati                                                                                                    | KULIAH<br>othies                                                                                                    | Kode Matalukah<br>PH 454<br>PH 102                                                                | Nama Matakulah     TINA PROFES     ILAU NEGARA                                                          | <ul> <li>SKS</li> <li>2.00</li> <li>2.00</li> </ul>                                           | <ul> <li>Betst</li> <li>A</li> <li>B</li> </ul>                                                                                                    | Het     Friday     Monday                                                                                                    | Waktu 07:00<br>13:00                                 | Waktur<br>08:40<br>14:40                                                                 | Search:  Nama Doven  Lintang Suryaningyas, S.H., LL3 Fachrudin Sembling                                                                                                    |
|          | JADWAL MATA<br>Show 10 V I<br>Registrasi                                                                                                    | KULIAH<br>entries<br><b>No.</b><br>1<br>2<br>3                                                                                     |                                                                                                   | Name Metalulit     ETISA PROFES     ETISA PROFES     LISA VEGURA     ANTROPOLOGI                        | <ul> <li>BKR</li> <li>2.00</li> <li>2.00</li> <li>2.00</li> </ul>                             | Dekst     A     B     A                                                                                                    | Heri         Image: Constraint of the second second se       | Waktu (<br>07:00<br>13:00<br>09:00                   | Weikeur           08:40           14:40           10:40                                  | Search:  Nama Doven  Lintang Suryaningyas, S.H., LL3  Fachrudin Sembling  Dr. Marhaeni Ria Sombo, S.H., M.                                                                          |
|          | ATAM ATAM ATAM ATAM ATAM ATAM ATAM ATAM                                                                                                    | KULIAH           1           2           3           4                                                                             | Kote Matalula     PR-604     PR-102     PR-111     PR-215                                         | Keren Massakan     ETKA PROFES     ETKA PROFES     LIAU NESARA     ANTIOPOLOGI     HARLM NETE MARERAMIN | <ul> <li>BOS</li> <li>2.00</li> <li>2.00</li> <li>2.00</li> <li>3.00</li> </ul>               | Deksi           A           B           A           A           A                                                                                                 | Het     Image: Compare the sector of the sector of the secto | Waktu<br>07:00<br>113:00<br>09:00<br>07:00           | Water           08:40           11:4:40           10:40           09:30                  | Search Amen Dose Linting Surgiorityses, SH, LLA Factual Semiting Dr. Markeri Ra Sonto, SH, MLA Lakana Avan Nagaheri                                                                 |
|          | ATAM ALA MATA<br>Show 10 v e<br>Show 20 v e<br>Show 20 v e<br>Show | KULIAH         No.           0         No.           1         1           2         0           3         0           4         5 | Kole Matsuker     Rei 424     Rei 111     Rei 111     Rei 125     Rei 125     Rei 126     Rei 126 | Rem Messahin     ETRA PROFES     LIAN VEGARA     ANTROPOLO     HOSIN METRAANSULAIN     HAKIAN NANOTKA   | <ul> <li>box</li> <li>2.00</li> <li>2.00</li> <li>2.00</li> <li>3.00</li> <li>2.00</li> </ul> | Delas           A           B           A           A           A           A           A           A           A           A           A           A           A | Hett     Image: Compare to the tot tot tot tot tot tot tot tot tot to                                                                                                    | Waktu<br>07:00<br>113:00<br>09:00<br>07:00<br>115:00 | Walker           08:40           11:4:40           10:40           09:30           16:40 | Bearch     Mone Down     Linting Suryaingous, S.H., LLM     Pachodin Sembring     Dr. Manhaeri Ris Bombo, S.H., M.L     Lakearic Ann Righter     Dr. tar Aemin Franciska, S.H., LLB |

Gambar 17 Halaman Pendaftaran Mata Kuliah

- f. Pilih Mata Kuliah yang akan dilakukan pendaftarannya
- g. Klik button icon yang tersedia pada kolom Registrasi, setelah klik button icon tersebut tampil seperti gambar berikut ini :

| ATTA JAVA        |                                                    |             |                                    |        |
|------------------|----------------------------------------------------|-------------|------------------------------------|--------|
| Pendaftaran MBKM | ISI FORM PENDAFTARAN MATA KULIAH                   |             |                                    |        |
| Output MBKM      |                                                    |             |                                    |        |
|                  | MATA KULIAH TUJUAN                                 |             |                                    |        |
|                  | Fakultas                                           |             | Hukum                              |        |
|                  | Program Studi                                      |             | Hukum                              |        |
|                  | Lokasi                                             |             | SEMANGGI                           |        |
|                  | Kode Mata Kuliah                                   |             | FHK 404                            |        |
|                  | Nama Mata Kuliah                                   |             | ETIKA PROFESI                      |        |
|                  | SKS                                                |             | 2                                  |        |
|                  | Seksi                                              |             | A                                  |        |
|                  | Mari                                               |             | Friday                             |        |
|                  | Waku                                               |             | 07:00 - 08:40                      |        |
|                  | Nama Dosen                                         |             | Lintang Suryaningtyas, S.H., LL.M. |        |
|                  | Jenis Program MBKM                                 |             | Program Pertukaran                 |        |
|                  | Jenis Kegiatan MBKM                                |             | Internal                           |        |
|                  | Nama Instansi                                      |             |                                    |        |
|                  | No. Kerjasama                                      |             |                                    |        |
|                  | MATA KULIAH ASAL                                   |             |                                    |        |
|                  |                                                    |             |                                    |        |
|                  | Meta Kulleh                                        |             | - Pilih Mata Kuliah Asal -         | *      |
|                  |                                                    |             |                                    |        |
|                  |                                                    |             |                                    | SUBMIT |
|                  |                                                    |             |                                    |        |
|                  |                                                    |             |                                    |        |
|                  | © Copyright 2021 Universitas Katolik Indonesia Atr | ia Jaya - A | JI Right Reserved                  |        |

Gambar 18 Form Pendaftaran Mata Kuliah

- h. Input Mata Kuliah Asal pada dropdown
- i. Klik button Submit
- j. Setelah klik button Submit , tampil popup notifikasi berhasil melakukan pendaftaran mata kuliah seperti gambar berikut ini :

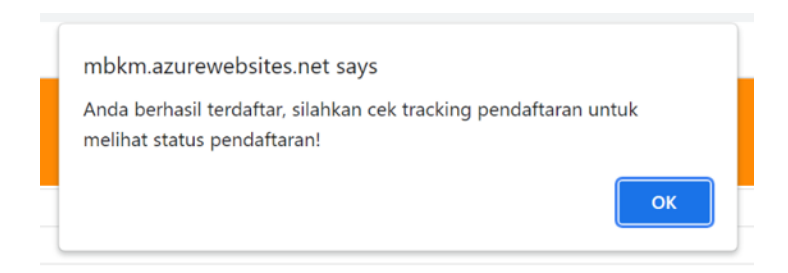

Gambar 20 Popup Notifikasi Berhasil Melakukan Pendaftaran Mata Kuliah

4. Input Informasi Pertukaran, untuk Mahasiswa Internal yang mengikuti MBKM ke Luar Atma Jaya pilih Jenis Program MBKM dengan "Pertukaran", Jenis Kegiatan MBKM "Internal ke Luar Atma Jaya", input kan Nama Instansi yang akan dituju untuk MBKM di luar Atma Jaya, kemudian pilih No. Kerjasama sesuai dengan Instansi yang dipilih lalu klik button "Submit".

| AVAL AMTA        |                            |                                          |      |  |
|------------------|----------------------------|------------------------------------------|------|--|
| Pendaftaran MBKM | PENDAFTARAN MA             | TA KULIAH                                |      |  |
| Output MBKM      | FORM INPUT INFOR           | MASI PERTUKARAN                          |      |  |
|                  | Jenis Program MBKM         | Program Pertukaran                       | *    |  |
|                  | Jenis Kegiatan MBKM        | Internal ke Luar Atma Jaya               | ×    |  |
|                  | Nama Instansi *            | Universitas Negeri Jakarta               |      |  |
|                  | No. Kerjasama *            | 0620.4/III/KPS.AKT.FEB-KJS.10.25/11/2021 | *    |  |
|                  | Tahun Semeste              | ODD Semester 2021/2022                   | T    |  |
|                  | Fakulta                    | 5 Teknobiologi                           | *    |  |
|                  | Program Stud               | I Teknologi Pangan                       | *    |  |
|                  | Lokas                      | a (BSD                                   | *    |  |
|                  | Mata Kuliah Asal (Optional | 0 – Pilih Mata Kuliah Asal –             | *    |  |
|                  |                            |                                          | CARI |  |

- a. Tahun Semester sudah tampil
- b. Fakultas sudah tampil sesuai dengan Fakultas Mahasiswa Internal tersebut
- c. Program Studi sudah tampil sesuai dengan Program Studi asal Mahasiswa Internal tersebut
- d. Lokasi sudah tampil sesuai dengan data Mahasiswa Internal tersebut
- e. Pilih Mata Kuliah Asal, bersifat optional

f. Kemudian klik button "Cari", maka tampil jadwal mata kuliah asal dari Mahasiswa tersebut seperti gambar berikut:

| AVAL AMTA 🐐          |                                         |                         |                      |                 |           |       |         |         |         |                 |
|----------------------|-----------------------------------------|-------------------------|----------------------|-----------------|-----------|-------|---------|---------|---------|-----------------|
| Pendaftaran MBKM FOR | RM INPUT INFORM                         | ASI PERTUKARAN          | I.                   |                 |           |       |         |         |         |                 |
| Output MEKM          |                                         |                         |                      |                 |           |       |         |         |         |                 |
| Jen                  | enis Program MDKM                       | rogram Pertukaran       | ~                    |                 |           |       |         |         |         |                 |
| 150                  | Nama lastansi t                         | rternal ke Luar Atma Ji | iya ~                |                 |           |       |         |         |         |                 |
|                      | No Kerjasama*                           | niversitas Negeri Jaka  | *                    |                 |           |       |         |         |         |                 |
|                      | no. negaliatta "                        | 620.4/III/KPS.AKT.FEB   | -KJS.10.25/11/2021 * |                 |           |       |         |         |         |                 |
|                      |                                         |                         | EDIT                 |                 |           |       |         |         |         |                 |
|                      |                                         |                         |                      |                 |           |       |         |         |         |                 |
|                      | Tahun Semester 000 Semester 2021/2022 * |                         |                      |                 |           |       |         |         |         |                 |
|                      | Fakultas                                | Teknobiologi            | *                    |                 |           |       |         |         |         |                 |
|                      | Program Studi                           | Teknologi Pangan        | *                    |                 |           |       |         |         |         |                 |
|                      | Lokasi                                  | BSD                     | *                    |                 |           |       |         |         |         |                 |
| Mete F               | a Kuliah Asal (Optional)                | – Pilih Mata Kuliah A   | sal - •              |                 |           |       |         |         |         |                 |
|                      |                                         |                         | CARI                 |                 |           |       |         |         |         |                 |
|                      |                                         |                         |                      |                 |           |       |         |         |         |                 |
| WDAL                 | WAL MATA KULIAH                         |                         |                      |                 |           |       |         |         |         |                 |
| Show                 | Show 10 🗸 entries                       |                         |                      |                 |           |       |         | Search: |         |                 |
| Regis                | gistrasi                                | 0 No. *                 | Kode Matakuliah      | Nama Matakuliah | \$ SKS \$ | Seksi | 0 Hari  | 0 Waktu | 9 Waktu | Nama Dosen      |
|                      | e e                                     | 1                       | BTP 115              | KIMIA DASAR     | 3.00      | A .   | Monday  | 14:00   | 15:40   | Jimmy Suryadi   |
| Showing              | ing 1 to 2 of 2 entries                 | 2                       | 019117               | NALAULUS        | 3.00      | A     | mursday | 38.00   | 10.30   | Previous 1 Next |

- g. Klik button yang ada dikolom Registrasi
- h. Ditampilkan Form Pendaftaran Mata Kuliah untuk Mahasiswa Internal dengan Jenis Kegiatan MBKM Ke Luar Atma Jaya seperti gambar berikut:

| aval amta 😽      |                                                |                                          |
|------------------|------------------------------------------------|------------------------------------------|
| Pendaftaran MBKM | ISI FORM PENDAFTARAN MATA KULIAH               |                                          |
| Output MBKM      |                                                |                                          |
|                  | MATA KULIAH ASAL                               |                                          |
|                  | Fakultas : Teknobiologi                        |                                          |
|                  | Program Studi : Teknologi Pang                 | an an an an an an an an an an an an an a |
|                  | Lokasi : BSD                                   |                                          |
|                  | Kode Mata Kuliah : BTP 115                     |                                          |
|                  | Nama Mata Kullah : KIMIA DASAR                 |                                          |
|                  | SKS : 3                                        |                                          |
|                  | Seksi : A                                      |                                          |
|                  | Hari : Monday                                  |                                          |
|                  | Waktu : 14:00-15:40                            |                                          |
|                  | Nama Dosen : Jimmy Suryadi                     |                                          |
|                  | MATA KULIAH TUJUAN                             |                                          |
|                  | Jenis Program MBKM : Program Pertukaran        |                                          |
|                  | Jenis Kegiatan MBKM : Internal ke Luar Atma Ja | ya                                       |
|                  | No. Kerjasama : 0620.4/III/KPS.AKT.FEB         | KJS.10.25/11/2021                        |
|                  | Mata Kulian :                                  |                                          |
|                  | Capalan Pembelajaran :                         |                                          |
|                  |                                                |                                          |
|                  |                                                | SUBMIT                                   |
|                  |                                                |                                          |

- i. Input Mata Kuliah Tujuan
- j. Input Capaian Pembelajaran (tidak wajib)

- k. Klik button Submit
- I. Setelah klik button Submit , tampil popup notifikasi berhasil melakukan pendaftaran mata kuliah seperti gambar berikut ini :

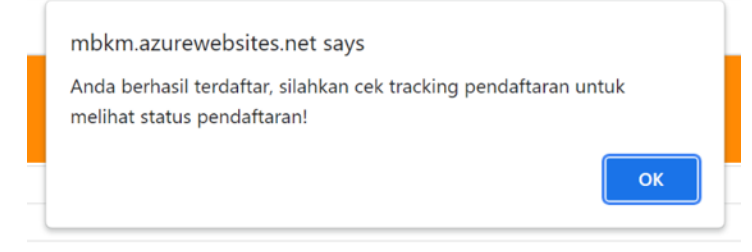

- 5. Input Informasi Pertukaran, untuk Mahasiswa Internal yang mengikuti MBKM Non Pertukaran
  - a. inputkan Jenis Program MBKM dengan "Non Pertukaran"
  - b. pilih Jenis Kegiatan MBKM misalkan "Magang"
  - c. input Nama Instansi
  - d. input No. Kerjasama sesuai dengan Instansi yang dipilih
  - e. Input No SK Tugas
  - f. Input Tanggal SK Tugas
  - g. Input Judul Aktivitas
  - h. Input Lokasi
  - i. klik button Submit

| aval amta 🕸      |                     |                                          |   |  |
|------------------|---------------------|------------------------------------------|---|--|
| Pendaftaran MBKM | PENDAFTARAN MA      | TA KULIAH                                |   |  |
| Output MBKM      | FORM INPUT INFOR    | RMASI PERTUKARAN                         |   |  |
|                  | Jenis Program MBKM  | Program Non Pertukaran                   | x |  |
|                  | Jenis Kegiatan MBKM | Magang                                   | - |  |
|                  | Nama Instansi *     | Kimia Farma                              |   |  |
|                  | No. Kerjasama *     | 0621.5/III/KPS.FRM.FEB-KJS.11.25/11/2021 | * |  |
|                  | No. SK Tugas        | 12345                                    |   |  |
|                  | Tanggal SK Tugas    | 29/11/2021                               |   |  |
|                  | Judul Aktivitas     | 123                                      |   |  |
|                  | Lokasi              | 123                                      |   |  |
|                  |                     | EDIT                                     |   |  |

|                                         | Kode Matakuliah            | Nama Matakuliah | SKS Sek | si 🔶 Hari | <ul> <li>Waktu</li> </ul> | Waktu | Nama Dosen |
|-----------------------------------------|----------------------------|-----------------|---------|-----------|---------------------------|-------|------------|
| JADWAL MATA KULIAH<br>Show 10 v entries | I                          |                 |         |           |                           |       | Search:    |
|                                         |                            | CARI            |         |           |                           |       |            |
| Mata Kuliah Asal (Optional)             | – Pilih Mata Kuliah Asal – | Ψ               |         |           |                           |       |            |
| Lokasi                                  | BSD                        | ¥               |         |           |                           |       |            |
| Program Studi                           | Hukum                      | T               |         |           |                           |       |            |
| Fakultas                                | Hukum                      | v               |         |           |                           |       |            |

- a. Tahun Semester sudah tampil
- b. Fakultas sudah tampil sesuai dengan Fakultas asal Mahasiswa Internal tersebut
- c. Program Studi sudah tampil sesuai dengan Perogram Studi asal Mahasiswa Internal tersebut
- d. Lokasi sudah tampil sesuai Program Studi asal Mahasiswa Internal tersebut
- e. Mata Kuliah bisa optional dipilih atau tidak
- f. Klik button Cari, maka ditampilkan Jadwal Mata Kuliah sesuai dengan Fakultas dan Program Studi asal Mahasiswa Internal tersebut seperti gambar berikut:

| AVAL AMTA        |                                           |                                                  |                            |                                             |               |          |           |       |          |                                                    | TRI |
|------------------|-------------------------------------------|--------------------------------------------------|----------------------------|---------------------------------------------|---------------|----------|-----------|-------|----------|----------------------------------------------------|-----|
| Pendaftaran MBKM |                                           |                                                  |                            |                                             |               |          |           |       |          |                                                    |     |
| Output MPICAL    | Tahun                                     | Semester                                         | ODD Semester 2021/2022     | Ŧ                                           |               |          |           |       |          |                                                    |     |
| Опригмыкм        |                                           | Fakultas                                         | Hukum                      | Ŧ                                           |               |          |           |       |          |                                                    |     |
|                  | Progr                                     | am Studi                                         | Hukum                      | Ŧ                                           |               |          |           |       |          |                                                    |     |
|                  |                                           | Lokasi                                           | BSD                        | w.                                          |               |          |           |       |          |                                                    |     |
|                  | Mata Kuliah Asal (                        | Optional)                                        | – Pilih Mata Kuliah Asal – | Ŧ                                           |               |          |           |       |          |                                                    | 1.  |
|                  | JADWAL MATA<br>Show 10 ~ en<br>Registrasi | IATA KULIAH<br>2 ertries<br>4 No Kode Matskullah |                            | Nama Matakuliah 🔶                           | SKS \$        | Seksi \$ | Hari \$   | Waktu | Waktu \$ | Search:                                            |     |
|                  | ß                                         | 1                                                | FHK 213                    | BAHASA HUKUM INDONESIA                      | 2.00          | z        | Wednesday | 07:00 | 08:40    | Feblana Rima Kainama, S.S., M.Hum.                 |     |
|                  | ľ                                         | 2                                                | FHK 309                    | HAK KEKAYAAN INTELEKTUAL                    | 2.00          | z        | Tuesday   | 11:00 | 12:40    | Dr. Agustinus Prajaka Wahyu B., S.H., M.Hum.       |     |
|                  | ß                                         | 3                                                | FHE 405                    | LEGAL MEM. & LEGAL DUE DILIGENCE            | 2.00          | z        | Friday    | 13:00 | 14:40    | Piter Zunimik Sinaga, S.H., MBL.                   |     |
|                  | ß                                         | 4                                                | FHK 404                    | ETIKA PROFESI                               | 2.00          | z        | Tuesday   | 09:00 | 10:40    | Febiana Rima Kainama, S.S., M.Hum.                 |     |
|                  | ß                                         | 5                                                | FHK 306                    | HUKUM PERJANJIAN INTERNASIONAL              | 2.00          | z        | Friday    | 11:00 | 12:40    | Valerie Paskalia Selvie Sinaga, S.H., L.L.M., Ph.D |     |
|                  | ľ                                         | 6                                                | FHK 102                    | ILMU NEGARA                                 | 2.00          | z        | Friday    | 07:00 | 08:40    | Paulus Wisnu Yudoprakoso, S.H., M.H.               | *   |
|                  |                                           |                                                  | © Copyright 20.            | z i omversitas isatolik Indonesia Atma Jaya | - An regnt Re | serveu   |           |       |          |                                                    |     |

- g. Pilih Mata Kuliah yang akan dipilih untuk MBKM
- h. Klik button action pada kolom Resgitrasi

i. Setelah klik button action pada kolom Registrasi, ditampilkan Form Pendaftaran Mata Kuliah seperti berikut:

| AVAL AMTA 😵      |                                  |                                    |
|------------------|----------------------------------|------------------------------------|
| Pendaftaran MBKM | ISI FORM PENDAFTARAN MATA KULIAH |                                    |
| Output MEKM      |                                  |                                    |
|                  | MATA KULIAH TUJUAN               |                                    |
|                  | Fakultas                         | Hukum                              |
|                  | Program Studi                    | Hukum                              |
|                  | Lokasi                           | BSD                                |
|                  | Kode Mata Kuliah                 | FHK 404                            |
|                  | Nama Mata Kuliah                 | ETIKA PROFESI                      |
|                  | SKS                              | 2                                  |
|                  | Seksi                            | 2                                  |
|                  | Hari                             | Tueoday                            |
|                  | Webu                             | 09:00 - 10:40                      |
|                  | Nama Dosen                       | Febisna Rima Kainama, S.S., M.Hum. |
|                  | Jenis Program MBKM               | Program Non Pertukaran             |
|                  | Jens Kegletan MBKM               | Meging                             |
|                  | Nama Instansi                    |                                    |
|                  | No. SK Turse                     | 19148                              |
|                  | Tannal SK Tinas                  | 28.Nivember/2021                   |
|                  | Judul Aktivitae                  | 123                                |
|                  | Lokasi                           | 123                                |
|                  |                                  |                                    |
|                  |                                  | SUBMIT                             |
|                  |                                  | <br>                               |

- j. Klik button Submit
- k. Setelah klik button Submit , tampil popup notifikasi berhasil melakukan pendaftaran mata kuliah seperti gambar berikut ini :

| mbkm.azurewebsites.net says                                                                     |
|-------------------------------------------------------------------------------------------------|
| Anda berhasil terdaftar, silahkan cek tracking pendaftaran untuk<br>melihat status pendaftaran! |
| ок                                                                                              |

### 4.1.2.3. Tracking Pendaftaran

Mahasiswa berhasil melakukan Pendaftaran Mata Kuliah dapat melihat Status Tracking Pendaftarannya. Saat Mahasiswa berhasil mendaftar Mata Kuliah maka Status Pendaftaran Mata Kuliah menjadi "Menunggu Approval Kaprodi/Bidang Akademik", setelah di Approve oleh Kaprodi/Bidang Akademik Status Pendaftaran Mata Kuliah menjadi "Approved by Kaprodi/Bidang Akademik", jika pendaftaran Mata Kuliah diReject oleh Kaprodi/Bidang Akademik maka Status Pendaftaran Mata Kuliah diRejected by Kaprodi/Bidang Akademik, setelah pendaftaran Mata Kuliah diApproved oleh Kaprodi/Bidang Akademik maka Mahasiswa dapat melakukan Accept/Reject terhadap CPL yang diberikan oleh Kaprodi/Bidang Akademik tersebut.

- 1. Klik Sidebar Menu Pendaftaran MBKM
- 2. Klik Sidebar Sub Menu Tracking Pendaftaran, tampil Halaman Tracking Status Pendaftaran Mata Kuliah seperti berikut ini :

| $\leftrightarrow$ $\rightarrow$ $C$ ( A Not secure   mbkm.a: | Q 🚖 🇯 🎒 :<br>Ta Reading list |                              |                       |                  |                         |                                 |                                              |                                                 |
|--------------------------------------------------------------|------------------------------|------------------------------|-----------------------|------------------|-------------------------|---------------------------------|----------------------------------------------|-------------------------------------------------|
| NA ATTA JAVA                                                 |                              |                              |                       |                  |                         |                                 |                                              | Anindya Sabrina Pangesti                        |
| Pendaftaran MBKM                                             | TRAC                         | CKIN                         | G STATUS              | PENDAFT          |                         | TA KULIAH                       |                                              |                                                 |
| Perkuliahan MBKM                                             |                              |                              |                       |                  |                         |                                 |                                              |                                                 |
| Output MBKM                                                  | Show 10                      | <ul> <li>✓ entrie</li> </ul> | 3                     |                  |                         |                                 |                                              | Search                                          |
|                                                              | Action *                     | No.¢                         | Fakultas 🔶            | Program<br>Studi | Kode Mata<br>Kuliah     | Nama Mata Kuliah Dituju 🕴       | Nama Dosen 🔶                                 | Status Pendaftaran                              |
|                                                              | ٩                            | 1                            | Ekonomi dan<br>Bisnis | Akuntansi        | WAR 130                 | KEWARGANEGARAAN                 | Johana Maria Henny Wiludjeng, S.H.,<br>M.H.  | ACCEPTED BY MAHASISWA                           |
|                                                              | ٩                            | 2                            | Psikologi             | Psikologi        | PAN 100                 | PANCASILA                       | Johana Maria Henny Wiludjeng, S.H.,<br>M.H.  | ACCEPTED BY MAHASISWA                           |
|                                                              | ٩                            | 3                            | Hukum                 | Hukum            | FHK 213                 | BAHASA HUKUM<br>INDONESIA       | Johana Maria Henny Wiludjeng, S.H.,<br>M.H.  | ACCEPTED BY MAHASISWA                           |
|                                                              | ٩                            | 4                            | Hukum                 | Hukum            | FHK 111                 | ANTROPOLOGI                     | Manumpan Tumanggor, Prof.Dr.                 | ACCEPTED BY MAHASISWA                           |
|                                                              | ٩                            | 5                            | Hukum                 | Hukum            | FHK 102                 | ILMU NEGARA                     | J.De Brito Sardadi Sambada , S.H.,<br>M.Hum. | APPROVED BY ADMIN                               |
|                                                              | ٩                            | 6                            | Hukum                 | Hukum            | FHK 101                 | PENGANTAR ILMU HUKUM            | Dr. Yanti Fristikawati, S.H., M.Hum.         | MENUNGGU APPROVAL KAPRODI/WR BIDANG<br>AKADEMIK |
|                                                              | Showing 1 to                 | 6 of 6 ent                   | ries                  | © Convelabl 000  | 1 Debuggites Katelliste | denasia Atmo Jawa Ali Diaht Daa |                                              | Previous 1 Next                                 |

Gambar 21 Halaman Tracking Status Pendaftaran Mahasiswa

3. Klik button Icon pada kolom Action pada Status Pendaftaran "Approved by Kaprodi/Bidang Akademik", setelah klik button icon maka tampil seperti gambar berikut ini :

| MATA KULIAH TUJUAN   |                                           |
|----------------------|-------------------------------------------|
| Fakultas :           | Hukum                                     |
| Program Studi :      | Hukum                                     |
| Lokasi :             | Semanggi                                  |
| Kode Mata Kuliah :   | FHK 102                                   |
| Nama Mata Kuliah :   | ILMU NEGARA                               |
| SKS :                | 2.00                                      |
| Seksi :              | A                                         |
| Hari :               | Tuesday                                   |
| Waktu :              | 13:00 - 14:40                             |
| Nama Dosen :         | J.De Brito Sardadi Sambada , S.H., M.Hum. |
| MATA KULIAH ASAL     |                                           |
| Mata Kuliah :        | ILMU HUKUM                                |
|                      |                                           |
| STATUS PENDAFTARAN   |                                           |
| Status :             | Dec                                       |
| Status Pendaftaran : | APPROVED BY ADMIN                         |
|                      |                                           |

Gambar 22 Detail Tracking Pendaftaran Mata Kuliah

4. Klik button Lihat yang berada pada Halaman Detail Trackin Pendaftaran Mata Kuliah, setelah klik button Lihat tampil seperti gambar berikut ini :

| $\leftarrow$ $\rightarrow$ C ( A Not secure   mbkm | 🕸 Q 🏠 🇯 🎒 :                 |                           |                          |  |  |  |  |  |  |
|----------------------------------------------------|-----------------------------|---------------------------|--------------------------|--|--|--|--|--|--|
| Apps 🐁 Authentication And                          |                             |                           |                          |  |  |  |  |  |  |
| AVAL AMTA 🏶                                        |                             |                           | Anindya Sabrina Pangasti |  |  |  |  |  |  |
| Pendaftaran MEKM                                   |                             |                           |                          |  |  |  |  |  |  |
| Perkuliahan MBKM                                   | TRACKING STATUS PENDAFTARAN | MATA KULIAH               |                          |  |  |  |  |  |  |
| Output MBKM                                        | Nomor Induk Mahasiswa :     | 155314054                 |                          |  |  |  |  |  |  |
|                                                    | Nama Mahasiswa :            | Anindya Sabrina Pangesti  |                          |  |  |  |  |  |  |
|                                                    | Program Studi Asal :        | Teknik Informatika        |                          |  |  |  |  |  |  |
|                                                    | Universitas Asal :          | Universitas Sanata Dharma |                          |  |  |  |  |  |  |
|                                                    | Semester :                  | 1                         |                          |  |  |  |  |  |  |
|                                                    | Jenis Program MBKM:         | Pertukaran                |                          |  |  |  |  |  |  |
|                                                    | Jenis Kegiatan MBKM :       | Eksternal                 |                          |  |  |  |  |  |  |
|                                                    | No. Kerjasama :             | MBKM210928                |                          |  |  |  |  |  |  |
|                                                    | Kesenjangan                 | Tidsk ada                 |                          |  |  |  |  |  |  |
|                                                    |                             | 1                         |                          |  |  |  |  |  |  |
|                                                    | theil                       | 765.                      |                          |  |  |  |  |  |  |
|                                                    | nasi                        |                           |                          |  |  |  |  |  |  |
|                                                    | Catatan                     | Lanjutkan                 |                          |  |  |  |  |  |  |
|                                                    |                             | 1                         |                          |  |  |  |  |  |  |
|                                                    |                             | SELECT ADDEPT             |                          |  |  |  |  |  |  |
|                                                    |                             |                           |                          |  |  |  |  |  |  |

Gambar 23 Halaman Lihat Detail Tracking Status Pendaftaran Mata Kuliah

| ← → C 🔺 Not secure   mbkm.azurewebsites.net/Portal/TrackingStatusPendaftaran/IndexDetailPendaftaran/59 |                                                                    |                                                                                  |  | Q | ☆         | *         | ٩         | :       |
|----------------------------------------------------------------------------------------------------|--------------------------------------------------------------------|----------------------------------------------------------------------------------|--|---|-----------|-----------|-----------|---------|
| Apps 📲 Authentication And                                                                              |                                                                    |                                                                                  |  |   |           | ti F      | Readir    | ng list |
| AVAL AMTA 😵                                                                                            |                                                                    |                                                                                  |  |   | <u> E</u> | lnindya ( | Sabrina I | Pangest |
| Pendaharan MBM Pendaharan MBM Output MBM Output MBM                                                    | Catatan                                                            | Langutan<br>Reject Accept                                                        |  |   |           |           |           |         |
|                                                                                                    | DETAIL CAPAIAN PEMBELAJARAN PROGR                                  | IAM STUDI ASAL                                                                   |  |   |           |           |           |         |
|                                                                                                    | Kode Mata Kullah :<br>Nama Mata Kullah :<br>Capalan Pembelajaran : | II.MU HUKUM<br>CAPAJAN PEMBELAJARAN TIDAK ADA                                    |  |   |           |           |           |         |
|                                                                                                    | DETAIL CAPAIAN PEMBELAJARAN PROGR                                  | IAM STUDI YANG DITUJU                                                            |  |   |           |           |           |         |
|                                                                                                    | Kode Mata Kullah :<br>Nama Mata Kullah :<br>Capalan Pembelajaran : | FHK 102<br>ILMIN INGGARA<br>SIKAP HUKUM SEMANGGI<br>PENGETAH INA HI KIM SEMANGGI |  |   |           |           |           |         |
|                                                                                                    |                                                                    | KETERAMPILAN UMUM HUKUM SEMANOGI<br>KETERAMPILAN KHUBUS HUKUM SEMANOGI           |  |   |           |           |           |         |
|                                                                                                    |                                                                    |                                                                                  |  |   |           |           |           | -       |

Gambar 24 Halaman Lihat Detail Tracking Status Pendaftaran Mata Kuliah

5. Klik button Accept, maka muncul popup seperti gambar berikut ini :

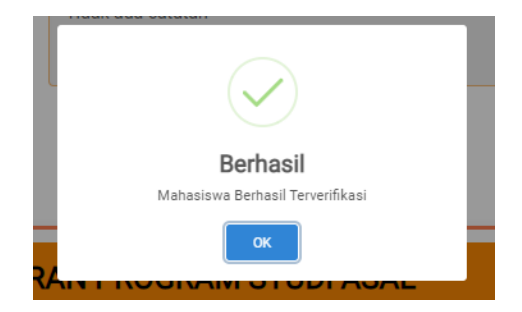

Gambar 25 Popup Notifikasi Mahasiswa setelah Accept CPL

6. Setelah Mahasiswa Accept CPL Mata Kuliah yang diberikan oleh Kaprodi/Bidang Akademik maka Status Pendaftarannya berubah menjadi :

| ← → ♂ ▲ Not secure   mbkr         | n.azurewebsites.net/Portal/TrackingStatusPendaftaran/                                                                                                    | <ul> <li>Q ☆ ★ ∰ ⋮</li> <li>1</li> <li>1</li> <li< th=""></li<></ul> |
|-----------------------------------|----------------------------------------------------------------------------------------------------|----------------------------------------------------------------------------------------------------|
| ATMA JAVA                         |                                                                                                    | Madhava Pratama                                                                                                    |
| Pendaftaran MBKM Perkuliahan MBKM | TRACKING STATUS PENDAFTARAN MATA KULIAH                                                                                                    |                                                                                                    |
| Output MBKM                       | Show 10 - entries<br>Action - No. 8 Fakultas 8 Program Studi 9 Kode Mata Kullah 8 Nama Mata Kullah Ditaju 8 Nama Dosen 9                                                                                                    | Search Status Pendaftaran                                                                                                    |
|                                   | Image: Image: | ACCEPTED BY MAHASISWA Previous 1 Next                                                                                                    |

Gambar 26 Tracking Status Pendaftaran Mata Kuliah sudah di Accept Mahasiswa

#### 4.1.2.4. Nomor Induk Mahasiswa

Setelah Status Pendaftaran "Accepted by Mahasiswa" lalu akan mencetak Nomor Induk Mahasiswa MBKM untuk Mahasiswa Internal Atma Jaya Nomor Induk Mahasiswa tetap sama dengan yang dimilikinya.

- 1. Klik Sidebar Menu Pendaftaran MBKM
- 2. Klik Sidebar Sub Menu Nomor Induk Mahasiswa

| <ul> <li>← → C ▲ Not secure   m</li> <li>Ⅲ Apps <a>Authentication And</a></li> </ul> | bkm.azurewebsites.net/Portal/NimDigital                                                                                                | Q ☆ 🖈 🀠 :<br>⊡ Reading list |
|--------------------------------------------------------------------------------------|----------------------------------------------------------------------------------------------------|-----------------------------|
| aval amta 😽                                                                          |                                                                                                    | SHAN RHEMA BING RACHMAN     |
| Pendaftaran MBKM                                                                     |                                                                                                    |                             |
| Perkuliahan MBKM                                                                     | KARI U INDUK MAHASISWA DIGITAL<br>NiM hanya belaku pada saat mengikuti program Merdeka Belajar Kampus Merdeka di Universitas Atma Jaya |                             |
| Output MBKM                                                                          |                                                                                                    |                             |
|                                                                                      | PROGRAM MERDEKA BELAJAR KAMPUS MERDEKA<br>202001520015<br>SHAN RHEMA BING RACHMAN<br>UNIKA Atma Jaya<br>Akuntansi                      |                             |

Gambar 28 Kartu Induk Mahasiswa Digital Mahasiswa Internal Atma Jaya

### 4.1.3. Output MBKM

#### 4.1.3.1. Sertifikat MBKM

Mahasiswa mencetak Sertifikat MBKM dan Mahasiswa hanya dapat melakukan satu kali klik button cetak, apabila terjadi kesalahan dan ingin mencetak ulang Mahasiswa harus menghubungi BAA.

- 1. Klik Sidebar Menu Output MBKM
- 2. Klik Sidebar Sub Menu Sertifikat MBKM, maka akan ditampilkan gambar seperti berikut

| ← → C ▲ Not secure   mbkm.azurewebsites.net/Portal/TranskripMahasiswa H Apps  Authentication And |                                                                                                    |                           |                     | Q ☆ ♣ ∰ ⋮<br>E Reading list   |                                                                                                    |  |  |  |
|--------------------------------------------------------------------------------------------------|----------------------------------------------------------------------------------------------------|---------------------------|---------------------|-------------------------------|----------------------------------------------------------------------------------------------------|--|--|--|
| AVAL AMTA 🐐                                                                                      |                                                                                                    |                           |                     |                               |                                                                                                    |  |  |  |
| Pendafaran MBKM Uriput MBKM                                                                      | SERTIFIKAT MBKM                                                                                                    |                           |                     |                               |                                                                                                    |  |  |  |
|                                                                                                  | Cest Sentitive B           Notes Acres         : ANGLUCA BUTANTO           Nume Acres         : 2017060001           Tempol Through Lafer Time J American         : 2017060001           Tempol Through Lafer Time J American         : 2017060001           University Center Time J American         : 2017060001           University Center Time J American         : 2017060001           University Center Time J American         : 2017060001           University Center Time J American         : 2017061000           Site 17/16.3 T/PH3 Lategol J American Jamer Hill         : 20170610000 | 7                         |                     |                               |                                                                                                    |  |  |  |
|                                                                                                  | Kole Cule Mats Kalab Course Title                                                                                                    |                           |                     | ĸc                            | NG                                                                                                    |  |  |  |
|                                                                                                  |                                                                                                    |                           |                     |                               |                                                                                                    |  |  |  |
|                                                                                                  |                                                                                                    |                           |                     |                               | Jakesh Sakanova<br>Sakash Sakashan<br>Mada Akademi Adalami<br>Mada Akademi Adalami<br>Makasha<br>Makasha<br>Heines Yingoon, S.E. M.M. |  |  |  |
|                                                                                                  | Address J. Jacker Studiene IV. Jacker States (2013) Indexes                                                                                                    | Telephone: +42 21 5703306 | Fax: +62.21 5708011 | Website http://www.ipys.ac.id | Email biogramatics                                                                                                    |  |  |  |
| Oropright 2021 Universities Katolik Indonesia Annu Jaya - All Right Reserved                     |                                                                                                    |                           |                     |                               |                                                                                                    |  |  |  |

Gambar 44 Halaman Sertifikat MBKM

3. Klik button Cetak Sertifikat untuk mencetak dan menyimpan Sertifikat dalam bentuk PDF.